# Getting Started with Hosting from the

# **Episcopal Diocese of New York**

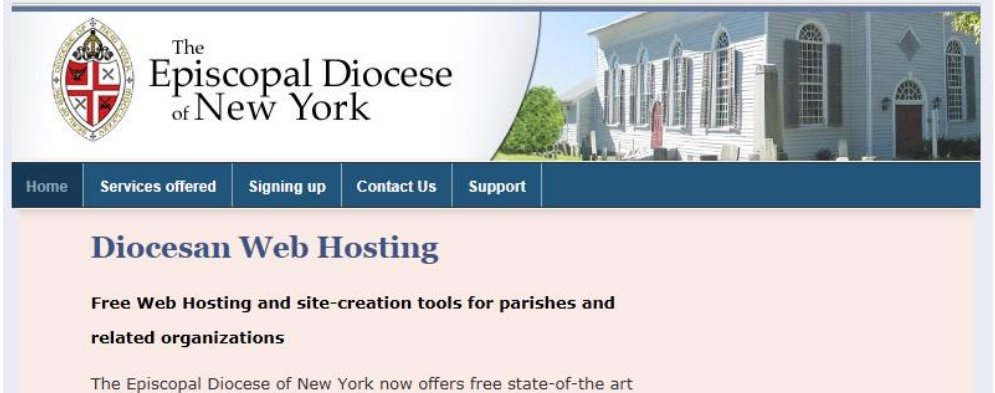

web hosting\* to its parishes, and to certain other related organizations. This hosting is well-suited both to those who live in horror of technology but still want to have a presentable and fullyfunctioning website, and to those who wish to push the technological envelope.

Parishes can transfer their existing sites to the new diocesan server, or they can start from scratch.

Read more about what you can get.

\*Some size and bandwidth restrictions apply.

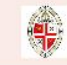

Visit the Episcopal Diocese of New York's main website

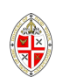

## INTRODUCTION

This is a quick setup guide and is not intended to be comprehensive. Unfortunately, the Diocese does not currently have the resources to assist individual parishes with website creation. There are, however, extensive tutorials available, explaining how to use the features available on the hosting service, including Wordpress, which we recommend as the best tool currently available for building and maintaining a simple (or, in fact, quite complex) site that nevertheless offers all of the features you could possibly want.

Diocesan Hosting is backed by 24/7 online support. This is for technical, hosting related issues, and will not provide support for site building and administration applications. To contact Support, go to <u>www.gothamanglicans.org/whmcs/</u> and submit a ticket. To login, you must use the email address associated with your hosting account, and the password provided (which is different from the one you used to login to cpanel). If you have forgotten your password, click the Request a Password Reset link on the login page. If you don't remember which email is associated with your account, <u>contact admin@gothamanglicans.org</u>. **The Diocese itself does not provide support.** This and other information is repeated at <u>www.gothamanglicans.org</u>.

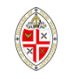

## To set up an account, email <u>nrichardson@dioceseny.org</u> Within a couple of days, you will get an email like this

### **Order Confirmation**

gothaman@us1.thewebhostserver.com on behalf of The Episcopal Diocese of New York <info@dioceseny.org> Sent: Wed 3/2/2011 4:10 PM\_

To:

Dear gothaman Owner,

We have received your order and will be processing it shortly. The details of the order are below:

Order Number: 1076079977

Product/Service: Parish Hosting - gothaman\_Standard Basic Domain: Yourdomain.org First Payment Amount: \$0.00 USD Recurring Amount: \$0.00 USD Billing Cycle: Free Account

Total Due Today: \$0.00 USD

You will receive an email from us shortly once your account has been setup. Please quote your order reference number if you wish to contact us about this order.

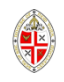

Followed by one like this, containing the info you need to set up your nameservers with your registrar.

===+ New Account Info ===+ Domain: nysampleparish.info | Ip: 174.37.60.8 (n) HasCgi: n UserName: nysample PassWord: \*\*\*HIDDEN\*\*\* CpanelMod: x3 HomeRoot: /home Quota: 3000 Meg NameServer1: ns1.gothamanglicans.org NameServer2: ns2.gothamanglicans.org NameServer3: NameServer4: Contact Email: nrichardson@dioceseny.org Package: gothaman\_Standard Basic Feature List: gothaman\_Pro Pack Language: en \_\_\_\_\_\_\_\_\_\_\_\_\_\_\_\_\_\_\_ ===+

Account was setup by: gothaman (root)

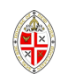

# Acquiring a URL

If you don't already have a url – e.g. <u>www.yourchurch.org</u> – you will need to acquire one.

Two places to go to do this are:

<u>www.godaddy.com</u> And <u>www.namecheap.com</u>

The process is essentially the same at both. We will show you Godaddy. The next page shows you the Godaddy.com front page.

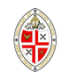

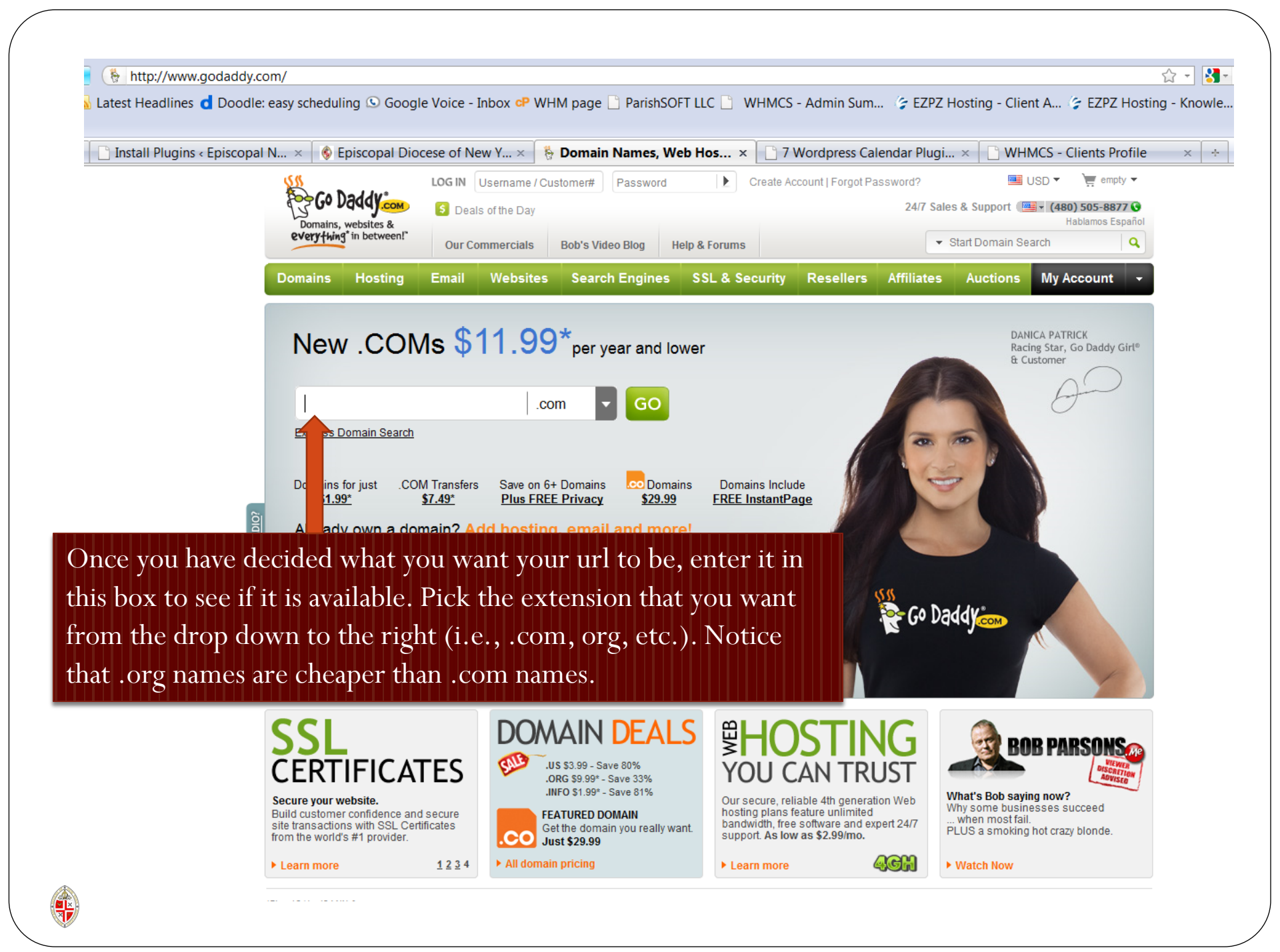

| low click GO                              |                                  |                                                |              |                                     |  |
|-------------------------------------------|----------------------------------|------------------------------------------------|--------------|-------------------------------------|--|
|                                           |                                  |                                                |              |                                     |  |
|                                           |                                  |                                                |              |                                     |  |
|                                           | 04                               | 1 001                                          |              |                                     |  |
| New .C                                    | OMs \$1                          | 1.99                                           | ar and lower |                                     |  |
| stanselmny                                |                                  | .org 🔻                                         | GO           |                                     |  |
| Express Domain Se                         | <u>earch</u>                     |                                                |              |                                     |  |
| Domains for just<br><u><b>\$1.99</b>*</u> | .COM Transfers<br><u>\$7.49*</u> | Save on 6+ Domains<br><u>Plus FREE Privacy</u> |              | Domains Include<br>FREE InstantPage |  |
| Already own a                             | a domain? <u>Ade</u>             | d hosting, email                               | and more!    | 1                                   |  |

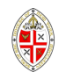

Customize

Search

Continue to Registration No domains pending registration.

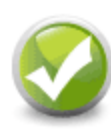

stanselmny.org

is available! Just \$9,99\* Add

Select the domain names below that you would like to register:

| Select All      | More               |
|-----------------|--------------------|
| stanselmny.org  | 🞸 \$9.99* SALE!    |
| stanselmny.com  | ళ \$11.99*/yr      |
| stanselmny.co   | 🞸 \$29.99/yr       |
| stanselmny.info | 💉 \$1.99*          |
| stanselmny.net  | 💉 \$9.99*/yr SALE! |
| stanselmny.us   | 🞸 \$3.99 SALE!     |
| stanselmny.ca   | 💉 \$12.99/yr       |
| stanselmny.mobi | 💉 \$6.99*          |
| stanselmny.biz  | 💉 \$5.99* SALE!    |
| stanselmny.me   | 💉 \$8.99 SALE!     |
| Add             |                    |
|                 |                    |

No domains pending registration.

int Imp

Continue to Registration >

Add

### Search for another domain.

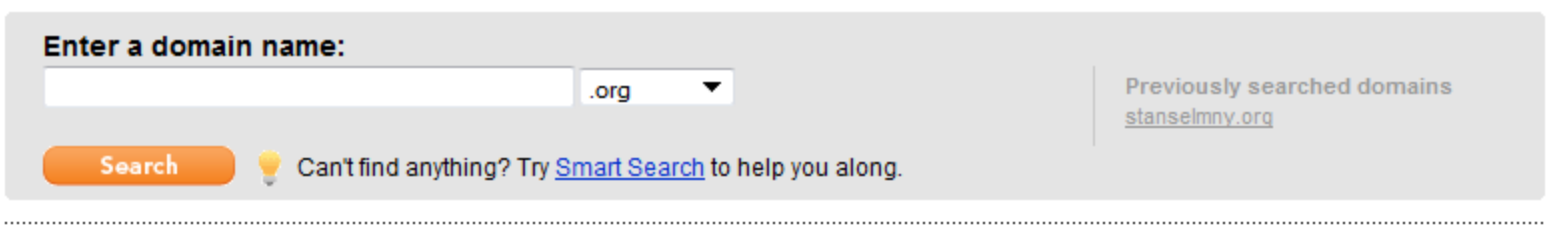

Yippee! You can have it. If you want other extensions, pick them too. But you really don't need them unless you think someone else is going to take them.

If you get a message saying your chosen url is not available, pick another and try that. If the url you tried first was very specific to your church, go to Whois.com and enter it there to find out who owns it. Maybe it is already yours!

### Pick how long you want to register the url for. The longer the better, within reason. Get your domain in 3 easy steps! Checkout 1 domain pending registration Customize Search \* Required Information 1. Domain Registration Information 2. Your Domain Settings Your Domain Names (1) Registration Length Certified Domain 👔 Registration Contact stanselmny.org Nicholas Richardson 5 yrs Ŧ Certified Just \$4.99/yr View and Edit All Domains 529 West 42nd Street, 3D Uncertified New York, New York 10036 United States +21-275-068-0029 nicholasjrichardson@yahoo.com Edit Hosting these domains elsewhere? Set nameservers (i) Includes FREE Auto-Renew Protection. Click here to change to Manual renewal (i) Next >

† Click here for product disclaimers and legal policies

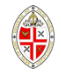

Enter the names of the nameservers in the email you received when you registered. For EDNY hosting they are NS1.GOTHAMANGLICANS.ORG AND NS2.GOTHAMANGLICANS.ORG. Click OK and click any other buttons that you need to click in order to complete the process. You are now done with this stage of the setup, and have pointed your url at where your website will soon be .

### Set Nameservers

|                                                                                       |                                                                     |                                       |                               | * Requ                                                                                                    |
|---------------------------------------------------------------------------------------|---------------------------------------------------------------------|---------------------------------------|-------------------------------|----------------------------------------------------------------------------------------------------|
| If you are hosting your Web site wi<br>domain) or you want to Park or For<br>for you. | th us (you have a hosting accoun<br>ward your domain, we will autom | t with us associ<br>atically set your | ated with this<br>nameservers | Did You Know?                                                                                                  |
| I want to park my domains. I want to forward my domain                                | s.                                                                  |                                       |                               | Domains using our nameservers benefit<br>from our worldwide DNS presence<br>through Anycast DNS.<br>Learn More |
| I have a hosting account w                                                            | ith these domains.                                                  |                                       |                               |                                                                                                    |
| I have specific nameserve                                                             | rs for my domains.                                                  |                                       |                               |                                                                                                    |
| Nameserver 1: *                                                                       | Nameserver 2: *                                                     | Name                                  | server 3:                     | Nameserver 4:                                                                                                  |
| S1.GOTHAMANGLICANS.ORG                                                                | NS2.GOTHAMANGLICANS                                                 | .ORG                                  |                               |                                                                                                    |

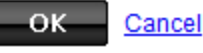

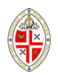

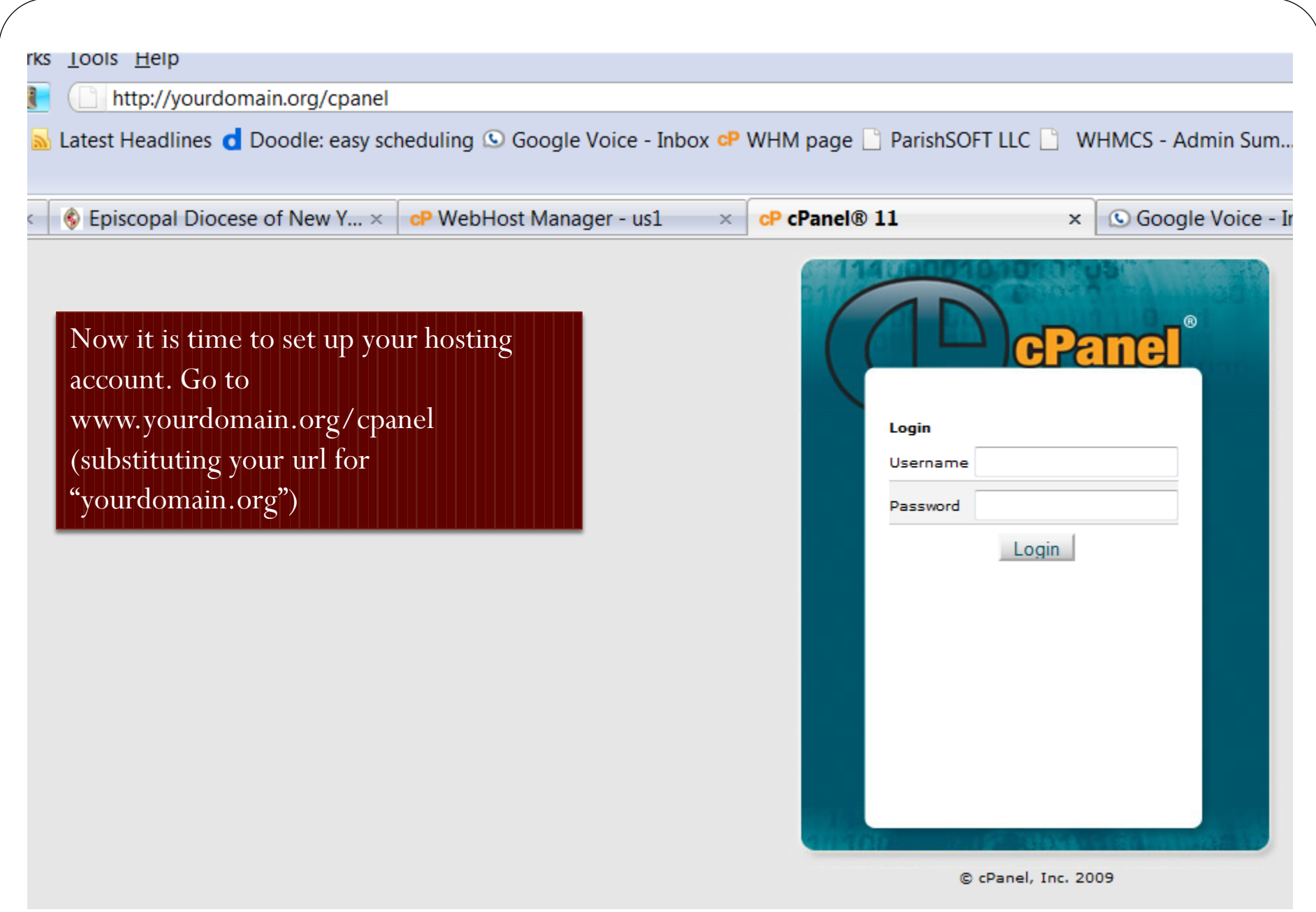

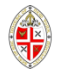

You will reach a page like this. This is known as cPanel. On your first visit, it should offer to take you through the "Getting Started Wizard" to set you up. If it doesn't, click on the icon and follow the instructions.

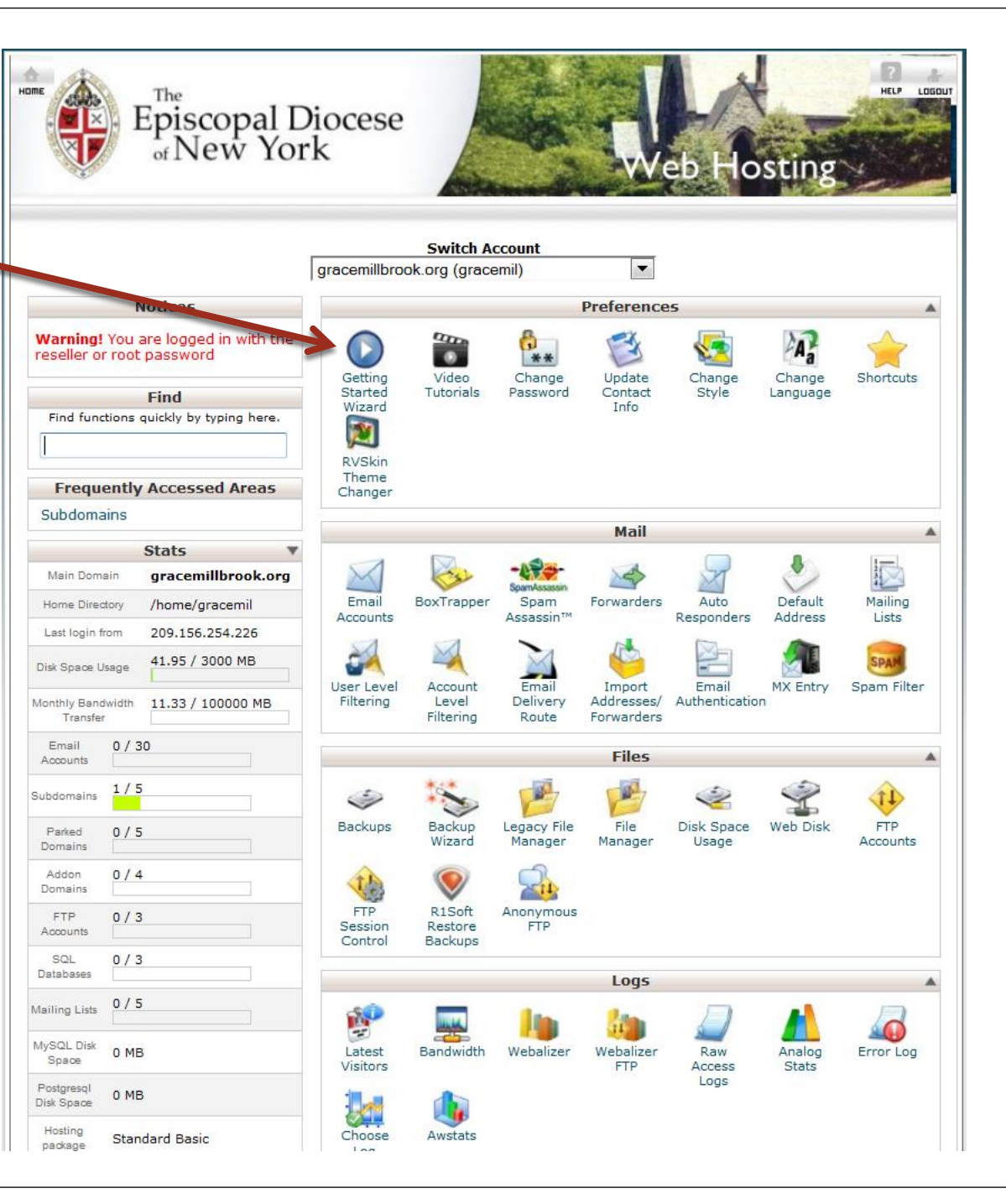

## CPanel and WHM 11 Video Tutorials

You will be a pro in no time with cPanel's video tutorials. These tutorials allow you to easily learn as you can rewind, pause, and fast forward through any of the videos.

cPanel 11 Branding Mail

cPanel 11

#### My SQL

A guide to creating and modifying MySQL databases in cPanel.

Quality: High | Low

Change Style A quick guide on changing the look and feel of cPanel to fit your personal style.

Quality: High | Low

Updating Your Contact Information Change your contact information as well as preferences.

Quality: High | Low

Shortcuts Easily access your cPanel by adding cPanel shortcuts to your desktop or browser's bookmarks toolba

Quality: High | Low

#### Subdomains Learn all about creating and managing subdomains.

Quality: High | Low

#### MySQL Wizard Create and manage MySQL databases with this step by step wizard.

Quality: <u>High</u> | <u>Low</u>

#### Addon Domains

Learn about creating and managing addon domains.

Quality: High | Low

#### Parked Domains

Learn about creating and managing parked domains.

Quality: High | Low

Tutorials are available for just about anything you might want to do. You can find more by going to

https://clients.ezpzhosti ng.co.uk/knowledgebase /5/General-Support and a large collection of video tutorials, including information on how to

#### use

CPanel, FTP, Wordpress, RVSiteBuilder, and more at

<u>https://clients.ezpzhosti</u> <u>ng.co.uk/tutorials.php</u>

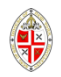

To build a site, go to Software/Services towards the bottom of the page. We recommend that unless you have a good reason not to, you build your site using Wordpress. Although Wordpress was originally designed as blogging software, it is now much more than that.

## Click on Fantastico De Luxe

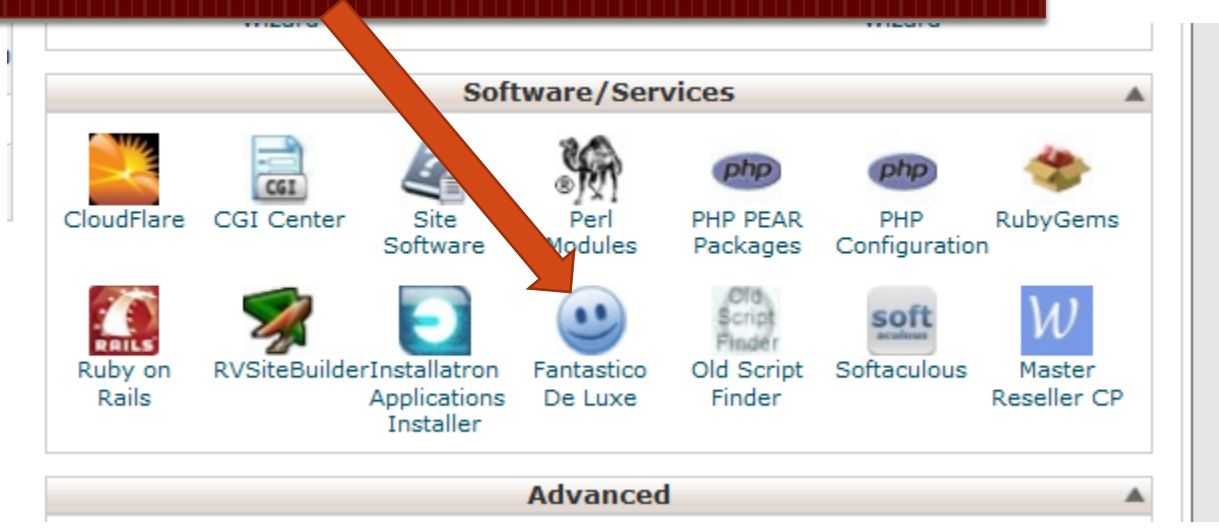

Note: Wordpress makes it easy to upload photographs, videos and other media. You can include calendars (including embedding Google calendars), maps to show where you are, and do just about any other exciting thing you set your mind on.

We have **not** included instructions about how to do these things here, because advice is widely available on the Web and also at locations listed in the Support page at <u>www.gothamanglicans.org</u>.

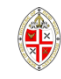

## Now click on Wordpress

## \* 🙂

Control Fantastico Panel

Navigation

Blogs

Drupal
Geeklog
Joomla 1.5
Joomla
Mambo
PHP-Nuke
phpWcMS
phpWcMS
Siteframe
TYP03
Xoops
Zikula

phpBB
 SMF

E-Commerce CubeCart OS Commerce Zen Cart F.A.Q. FAQMasterFlex Hosting Billing

Fantastico Home

b2evolution
 Nucleus
 WordPress
 Classifieds
 Noahs Classifieds
 Content Management

Control Panel Home

Customer Relationship Crafty Syntax Live Help Help Center Live SosTicket PerlDesk PHP Support Tickets Support Logic Helpdesk Support Services Manager Discussion Boards

#### Fantastico

Use Fantastico to automatically install any of the scripts listed on the left. Installing any script will use one of your available MySQL databases. Removing any script will free up one of your used MySQL databases.

Click on any of the items on the left to get more details.

|   | ×.       |
|---|----------|
| X | <b>y</b> |

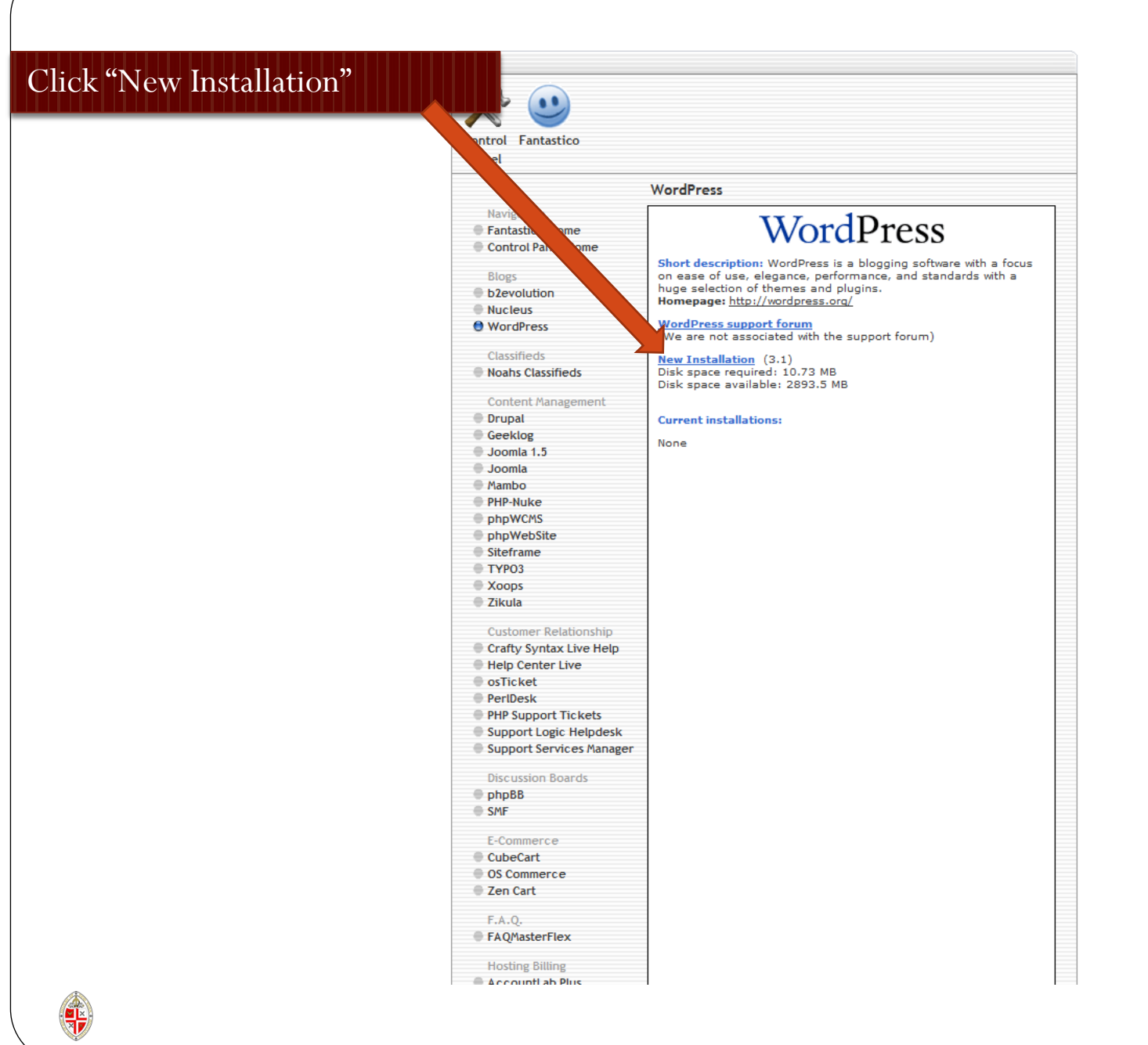

Unless you have a good reason not to, accept the existing installation location.

Pick an admin username and password.

Give yourself a nickname (not essential), and an email address.

Then pick a site name.

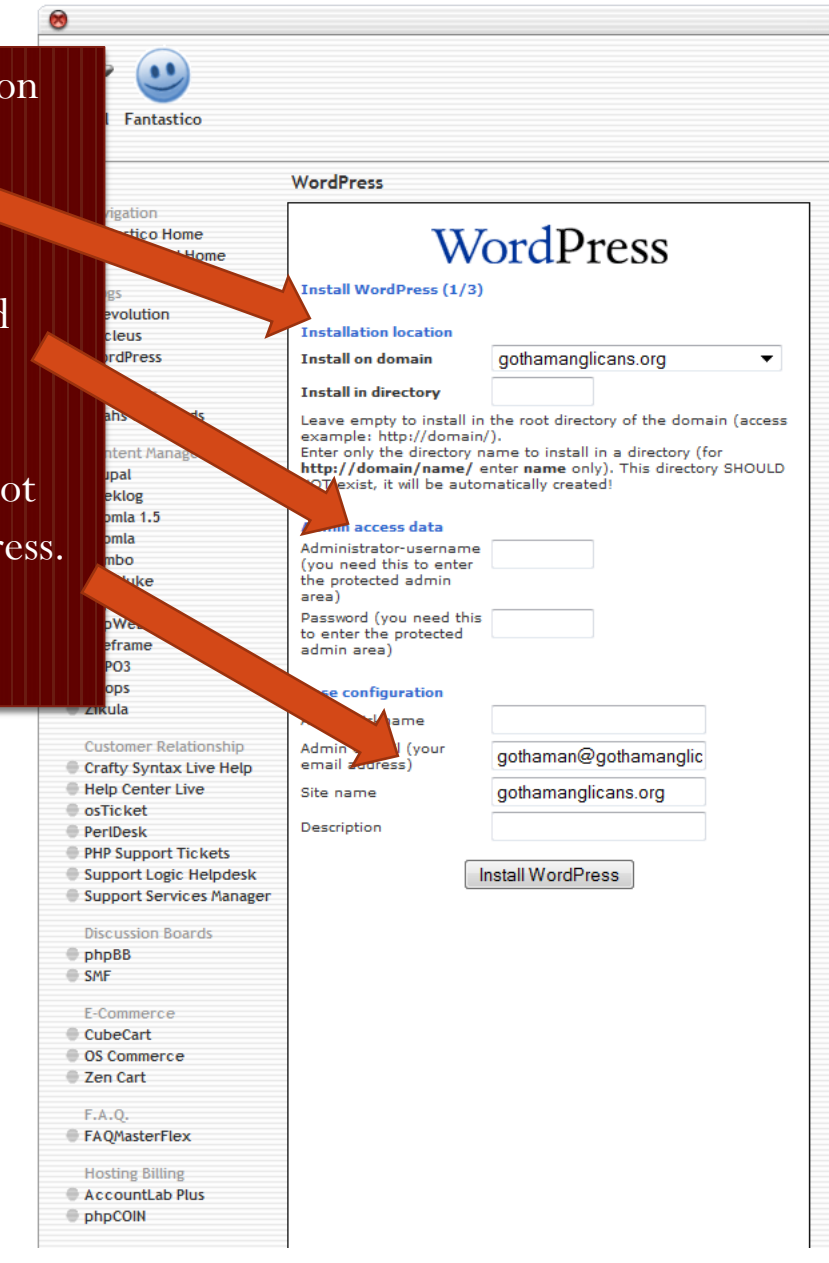

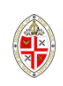

Click "Finish Installation." Note that in this case we chose to install the sample site in the new directory "blog1" as we didn't want it to be the primary site on the server. www.gothamanglicans.org is the main site of EDNY web hosting.

|                                                     | WordPress                                                                                                    |
|-----------------------------------------------------|----------------------------------------------------------------------------------------------------|
| Navigation<br>Fantastico Home<br>Control Panel Home | Install WordPress (2/3)<br>The MySQL database and MySQL user gothaman_wrdp1 will be<br>created and used for this installation.                                                                                                    |
| Blogs<br>b2evolution<br>Nucleus<br>WordPress        | <ul> <li>You chose to install in the domain gothamanglicans.org, in a subdirectory called blog1.</li> <li>The access URL will be: http://gothamanglicans.org/blog1.</li> <li>Click on Finish installation to continue.</li> </ul> |
| Classifieds<br>Noahs Classifieds                    | Finish installation                                                                                                    |
| Content Management                                  |                                                                                                    |
| Drupal                                              |                                                                                                    |
| Geeklog                                             |                                                                                                    |
| 🖶 Joomla 1.5                                        |                                                                                                    |
| Joomla                                              |                                                                                                    |
| C Manuba                                            |                                                                                                    |

# Here's the confirmation page. If you want the instructions emailed to you or someone else, fill in the field at the bottom and click "Send email".

|      | WordPress                                                                                                    |
|------|----------------------------------------------------------------------------------------------------|
|      | Install WordPress (3/3)                                                                                                    |
| ome  | <pre>/home/gothaman/public_html/blog1/wp-config.php configured /home/gothaman/public_html/blog1/data.sql configured</pre>                                                                                                    |
|      |                                                                                                    |
|      | Please notice:                                                                                                    |
|      | We only offer auto-installation and auto-configuration of<br>WordPress but do not offer any kind of support.                                                                                                    |
| ment | You need a username and a password to enter the admin area.<br>Your username is <b>nrichardson</b> . Your password is <b>pass</b> The full URL<br>to the admin area (Bookmark this!): <u>http://gothamanglicans.org</u><br>/blog1/wp-admin/ |
|      |                                                                                                    |
|      | Back to WordPress overview                                                                                                    |
|      | Email the details of this installation to:                                                                                                    |
|      | nrichardson@diocesen                                                                                                    |
|      | Send E-mail                                                                                                    |

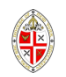

## WordPress installation on http://gothamanglicans.org

## gothaman@us1.thewebhostserver.com

- This message was sent with High importance. Extra line breaks in this message were removed.
- Sent: Tue 3/22/2011 4:47 PM
- To: Richardson, Nicholas

An instance of WordPress was installed on <u>http://gothamanglicans.org</u> Full installation path: /home/gothaman/public\_html/blog1 Public URL: <u>http://gothamanglicans.org/blog1/</u> Admin URL: <u>http://gothamanglicans.org/blog1/wp-admin/</u>

Username:

Password:

MySQL database: gothaman\_wrdp1

MySQL user: gothaman\_wrdp1

Time of installation: Tuesday, 22nd March, 2011 @ 03:45:57 PM

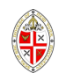

If you are not already there, go to http://www.yourdomain.org/wp-admin/ . First click on "Settings" and then "Privacy" and make your site visible only to Admins while you build it. Remember to click "Save Changes."

| sh rd 🔻                                               |
|-------------------------------------------------------|
| 9                                                     |
| a ts<br>t t<br>t t<br>t t<br>t t<br>t t<br>t t<br>t t |

## Now it is time to pick a "theme." Click on "Appearance" and then "Themes" in the left menu.

The Episcopal Church of St. Sample Search Engines Blocked (A) Dashboard 💮 Dashboard Dashboard Google Maps for WordPress is almost ready. You must enter your Google API key for it to work. Updates 🖪 Posts 🖉 **Right Now** QuickPress 🕼 Media Content Discussion Title Links 3 Posts O Comments Upload/Insert 🔳 🖽 🞜 🔅 🎝 🖸 Pages 14 Pages O Approved Content Pages 1 Category O Pending Add New O Tags O Spam Comments Change Theme Theme 2010 Weaver with 3 Widgets Tags You are using WordPress 3.1.2 Appearance Save Draft Reset Themes Recent Comments Widgets Menus Recent Drafts No comments yet. Custom sidebars There are no drafts at the moment 2010 Weaver Incoming Links Background WordPress Blog Header This dashboard widget queries Google Blog Search so that when another blog links to your site it will show up here. It has found no incoming links... yet. It's okay - there is no rush. Editor WordPress 3.2, Beta 1 May 12, 2011 🖉 Plugins 3 It seems like just vesterday that we released WordPres a new release focused on performance improvements, Plugins 🖑 Users and we don't recommend that you run it on [...] Most Popular Tools WordPress 3.1.2 April 26, 2011 ourSTATS Widget (Install) WordPress 3.1.2 is now available and is a security rele Tools create a widget for the ourstats.de counter service allowed Contributor-level users to improperly publish p Import Andrew Nacin, with Benjamin Balter. We suggest you ι Newest Plugins Export WPixlr (Install) **BY** Settings WPixIr alows you to live edit picture in media library right on browser Other WordPress News General Recently Updated Writing Weblog Tools Collection: WordPress 3.2 Beta 1 Relea Bangla Date and Time (Install) Reading Simply convert english numbers into bangla numbers and english months into bangla. Dev Blog: WordPress 3.2, Beta 1 Discussion Media Publisher Blog: Montreal Gazette powered by WordP

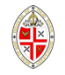

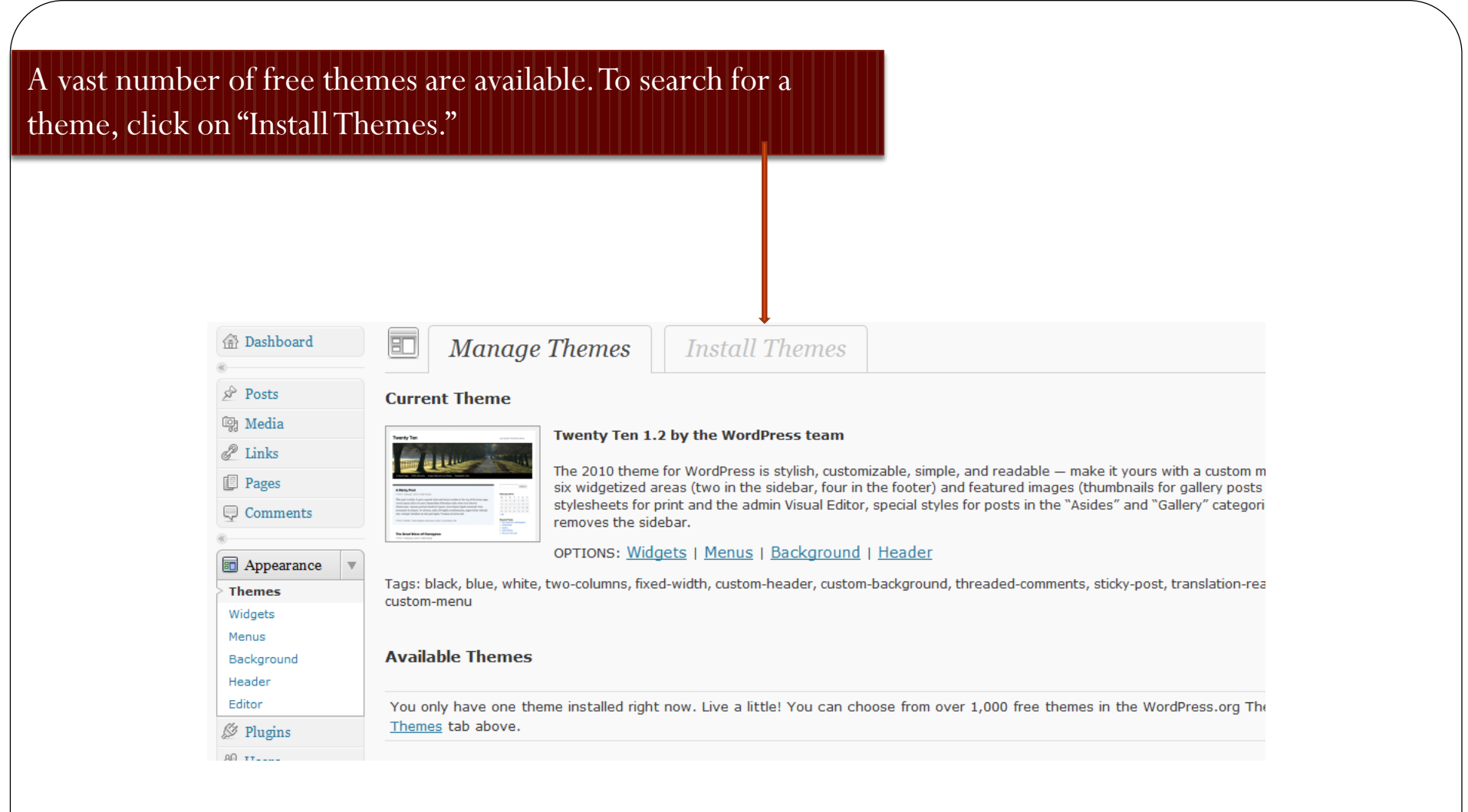

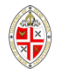

| 🔊 gothamangl    | icans.org           |                          |                     |                      |                    |
|-----------------|---------------------|--------------------------|---------------------|----------------------|--------------------|
| 渝 Dashboard     | E Mana              | ige Themes               | Install Themes      |                      |                    |
| 🖉 Posts         | Search   Upload     | Featured   Newest   Rec  | cently Updated      |                      |                    |
| 똏 Media         | Search for themes b | y keyword, author, or ta | g.                  |                      |                    |
| P Links         | Term 💌              |                          | Search              |                      |                    |
| Pages           |                     |                          |                     |                      |                    |
| Comments        | Feature Filter      |                          |                     |                      |                    |
| «               | Find a theme based  | on specific features     |                     |                      |                    |
| Appearance      | Colors              | Black                    | Blue                | Brown                | Green              |
| > Themes        |                     | Orange                   | Pink                | Purple               | Red                |
| Widgets         |                     | Silver                   | Tan                 | White                | Yellow             |
| Menus           |                     | Dark                     | Light               |                      |                    |
| Background      | Columns             | One Column               | Two Columns         | Three Columns        | Four Columns       |
| Editor          |                     | Left Sidebar             | Right Sidebar       |                      |                    |
|                 | Width               | Fixed Width              | Flexible Width      |                      |                    |
| ≫ Piugins       | Features            | Custom Colors            | Custom Header       | Custom Background    | Custom Menu        |
| 🖑 Users         |                     | Editor Style             | Theme Options       | Threaded Comments    | Sticky Post        |
| Tools           |                     | Microformats             | RTL Language Suppor | rt Translation Ready | Eront Page Posting |
| <b>Settings</b> |                     | BuddyPress               |                     |                      |                    |
|                 | Subject             | Holiday                  | Photoblogging       | Seasonal             |                    |
|                 |                     |                          |                     |                      |                    |
|                 | Find Themes         |                          |                     |                      |                    |

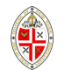

Here we searched on "two-columns" and "right sidebar."You should reckon on spending some time checking themes out before making a final choice. (You can always change your theme later, but may have to make some adjustments if you ).

| The Episcopal                                                                                                    | Church of St. Sample Search Engines Blocked                                                                                                    |                                                                                                    | Manage Theme:                                                                                                    |
|----------------------------------------------------------------------------------------------------|----------------------------------------------------------------------------------------------------|----------------------------------------------------------------------------------------------------|----------------------------------------------------------------------------------------------------|
| Dashboard v                                                                                                    | Manage Themes     Install Themes                                                                                                    |                                                                                                    |                                                                                                    |
| Updates ()                                                                                                    | Google Maps for WordPress is almost ready. You must enter your Google API key for it                                                                                                    | to work.                                                                                                    |                                                                                                    |
| <ul> <li>Posts</li> <li>Media</li> <li>Links</li> <li>Pages ▼</li> </ul>                                                                                                    | Search   Search Results   Upload   Featured   Newest   Recently Updated<br>Search for themes by keyword, author, or tag.<br>Tag I two-columns, right-sidebar   Search                                                                                                    |                                                                                                    | 86 items                                                                                                    |
| Add Item Add Tem Add Tem Add Tem Add Tem Add Tem Temes Themes Widgets Menus Couton sidebars 2010 Waver Badaground Hadar Eddar Eddar Add Teda Add Teda Add Te       | Black-LetterHead         Install   Preview         Black Letterhead is a 2-column minimalistic theme with a black background.         Details                                                                                                    | The second second sec | Other Low         Image: Compare Low           Image: Compare Low         Image: Compare Low           Intel Provider         Anice purple theme, with pink headings, especially for girls in low           Image: Compare Low         Image: Compare Low           Image: Compare Low         Image: Compare Low           Image: Compare Low         Image: Compare Low           Image: Compare Low         Image: Compare Low           Image: Compare Low         Image: Compare Low           Image: Compare Low         Image: Compare Low           Image: Compare Low         Image: Compare Low |
| Tools v<br>Tools Inmont Export Settings v<br>General Writing Reading Discussion Media Privacy Exponent Settings Privacy Settings Settings Settin | Image: second second | Outcold     Outcold       Outcold     Outcold       Outcold     Outcold       Outcold     Outcold       Outcold     Outcold       Outcold     Outcold                                                                                                    | United classes         united classes           United classes         United classes           United classes         United classes           United classes         United classes           United classes         United classes           United classes         United classes           United classes         United classes           United classes         United classes                                                                                                    |
| Permalinks<br>Announcer<br>Ninja Announcements<br>Stout Google Calendar                                                                                                    | Annum 1 Calcines.<br>A fluid two-column style that's widget ready and ported to WordPress from my original<br>open source template<br>Details                                                                                                    | A dean, Adense-ready WP theme.<br>Details                                                                                                    | Simple, green, CSS based design.<br>Details                                                                                                    |

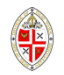

# As well as picking a theme, you need to fine tune your settings.

| × I I                     | · · · · · · · · · · · · · · · · · · · |                                                        | · · · · ·                                         |
|---------------------------|---------------------------------------|--------------------------------------------------------|---------------------------------------------------|
| The Episcop               | oal Church of St. Sample              |                                                        |                                                   |
| Dashboard                 | II General Settings                   |                                                        |                                                   |
| Updates                   | Site Title                            | The Episcopal Church of St. Sample                     |                                                   |
| « Posts                   | Tagline                               | Welcome to all, with no exceptions                     | In a few words, explain what this site is about.  |
| 💱 Media                   | WordPress address (URL)               | http://gothamanglicans.org/blog1                       |                                                   |
| Links                     | Site address (URL)                    | http://gothamanglicans.org/blog1                       | Enter the address here if you want your site home |
| Pages V                   | E-mail address                        | gothaman@gothamanglicans.org                           | This address is used for admin purposes, like new |
| Add New                   | Membership                            | Anyone can register                                    |                                                   |
| «                         | New User Default Role                 | Subscriber                                             |                                                   |
| Appearance     Appearance | Timezone                              | UTC+0 UTC time is 24                                   | 11-03-23 14:40:39                                 |
| 🖑 Users                   |                                       | Choose a city in the same timezone as you.             |                                                   |
| Tools                     | Date Format                           | <ul> <li>March 23, 2011</li> <li>2011/03/23</li> </ul> |                                                   |
| Settings                  |                                       | 03/23/2011                                             |                                                   |
| Writing                   |                                       | Custom: F j, Y March 23, 2011                          |                                                   |
| Reading<br>Discussion     |                                       | Documentation on date and time formatting.             |                                                   |
| Media                     | Time Format                           | 2:40 pm                                                |                                                   |
| Privacy<br>Permalinks     |                                       | © 2:40 PM<br>© 14:40                                   |                                                   |
|                           |                                       | Custom: g:i a 2:40 pm                                  |                                                   |
|                           | Week Starts On                        | Monday                                                 |                                                   |
|                           | Save Changes                          |                                                        |                                                   |

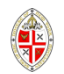

Discussion settings are particularly important when using Wordpress for a regular website. You will probably want to uncheck "Allow people to post comments on new articles," for example. (You can always allow it on individual pages.)

| The Episcopa                                                                                                    | l Church of St. Sample   | New Post V Howdy,   Log Ou                                                                                                    |
|----------------------------------------------------------------------------------------------------|--------------------------|----------------------------------------------------------------------------------------------------|
| Dashboard                                                                                                    | II Discussion Settin     | egs                                                                                                    |
| Updates                                                                                                    | Default article settings | <ul> <li>Attempt to notify any blogs linked to from the article.</li> <li>Allow link notifications from other blogs (pingbacks and trackbacks.)</li> <li>Allow people to post comments on new articles</li> <li>(These certain articles are to a variable of the individual strides.)</li> </ul>                                                                        |
| Image: Second second secon | Other comment settings   | <ul> <li>Comment author must fill out name and e-mail</li> <li>Users must be registered and logged in to comment</li> <li>Automatically close comments on articles older than 14 days</li> <li>Enable threaded (nested) comments 5 </li> </ul>                                                                                                    |
| Comments                                                                                                    |                          | Break comments into pages with 50 top level comments per page and the last page displayed by default Comments should be displayed with the older comments at the top of each page                                                                                                    |
| Appearance     Plugins                                                                                                    | E-mail me whenever       | <ul> <li>Anyone posts a comment</li> <li>A comment is held for moderation</li> </ul>                                                                                                    |
| 🖑 Users<br>Til Tools                                                                                                    | Before a comment appears | <ul> <li>An administrator must always approve the comment</li> <li>Comment author must have a previously approved comment</li> </ul>                                                                                                    |
| Image: Settings     Image: Settings       General     Writing       Reading                                                                                                    | Comment Moderation       | Hold a comment in the queue if it contains 2 or more links. (A common characteristic of comment spam is a large number of hyperlinks.)<br>When a comment contains any of these words in its content, name, URL, e-mail, or IP, it will be held in the <u>moderation queue</u> . One word or IP per line. It will match inside words, so "press" will match "WordPress". |
| Discussion<br>Media<br>Privacy<br>Permalinks                                                                                                    |                          |                                                                                                    |
|                                                                                                    |                          |                                                                                                    |
|                                                                                                    | Commont Placklist        |                                                                                                    |

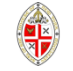

## You can also control whether or not comments appear on a pageby-page basis.

## "Pages" are by default "static" – i.e. typical web pages.

| The Episcopal                       | Church of St. Sample                                                                                                    | New Page | •      | Howdy,   Log Out        |
|-------------------------------------|----------------------------------------------------------------------------------------------------|----------|--------|-------------------------|
| Dashboard     Dashboard     Updates | Pages       Add New         All (2)   Published (2)   Trash (1)         Edit       Apply         Show all dates       Filter |          | Screer | a Options v Help v      |
| & Posts                             | Title                                                                                                    | Author   |        | Date                    |
| 뗺 Media                             | BULK EDIT                                                                                                    |          |        |                         |
| & Links                             | G Home     Author     − No Change − ▼                                                                                        |          |        |                         |
| 🚺 Pages 🔍 🔻                         | © Services Parent - No Change -                                                                                              |          |        |                         |
| Pages                               | Template – No Change –                                                                                                    |          |        |                         |
| Add New                             | Comments Do not allow                                                                                                    |          |        |                         |
| Comments                            | Status - No Change -                                                                                                    |          |        |                         |
| Appearance                          | Cancel                                                                                                    |          |        | Undate                  |
| 🖉 Plugins                           |                                                                                                    |          |        |                         |
| 🖑 Users                             | V Home                                                                                                    |          | 9      | 9 mins ago<br>Published |
| Tools                               | Services                                                                                                    |          | 0      | 9 mins ago              |
| IT Settings                         |                                                                                                    |          |        | Published               |
|                                     | Title                                                                                                    | Author   |        | Date                    |
|                                     | Bulk Actions Apply                                                                                                    |          |        |                         |

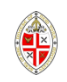

You can choose whether or not your front page works as a blog (with new content added at the top, and older content moving down and later being archived), or as a static page. Some churches use the blog option, but generally it is easier to have a static front page.

| The Episcopal Church of St. Sample |                              |                              |                                                  |  |  |
|------------------------------------|------------------------------|------------------------------|--------------------------------------------------|--|--|
|                                    | II Reading Settings          | 3                            |                                                  |  |  |
| Dashboard                          |                              |                              |                                                  |  |  |
| Updates                            | Front page displays          | Your latest posts            |                                                  |  |  |
| «                                  |                              | A static page (select below) |                                                  |  |  |
| 🖉 Posts                            |                              | Front nage: _ Select _ V     |                                                  |  |  |
| 😨 Media                            |                              | Hone page Select -           |                                                  |  |  |
| 🖉 Links                            |                              | Posts page: — Select — 💌     |                                                  |  |  |
| Pages V                            | Blog pages show at most      | 10 posts                     |                                                  |  |  |
| Pages                              |                              |                              |                                                  |  |  |
| Add New                            | Syndication feeds show the   | 10 items                     |                                                  |  |  |
| <b>Comments</b>                    | mostrecent                   |                              |                                                  |  |  |
| 8                                  | For each article in a feed,  | Full text                    |                                                  |  |  |
| Appearance                         | show                         | Summary                      |                                                  |  |  |
| 🖉 Plugins                          | Encoding for pages and feeds |                              | The character encoding of your cite (U           |  |  |
| 😤 Users                            | Encounty for pages and reeds | encodinas)                   | The <u>character encountry</u> of your site (0). |  |  |
| TI Tools                           |                              |                              |                                                  |  |  |
| III Settings 🔹                     | Save Changes                 |                              |                                                  |  |  |
| General                            |                              |                              |                                                  |  |  |
| Writing                            |                              |                              |                                                  |  |  |
| Reading                            |                              |                              |                                                  |  |  |
| Discussion                         |                              |                              |                                                  |  |  |
| Media                              |                              |                              |                                                  |  |  |
| Privacy                            |                              |                              |                                                  |  |  |
| Permalinks                         |                              |                              |                                                  |  |  |
|                                    |                              |                              |                                                  |  |  |
|                                    |                              |                              |                                                  |  |  |
|                                    |                              |                              |                                                  |  |  |
|                                    |                              |                              |                                                  |  |  |

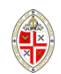

Having previously created a "Home" and a "News" page, here we choose the static Home page as the front page, and the News page for "posts."You can call your pages whatever you want. If you do not want to have a page for blog type posts, you can remove the page that you name as your "Posts Page" from the navigation of the site, thus making it invisible.

| Reading Settings    |                               |  |  |  |  |
|---------------------|-------------------------------|--|--|--|--|
| Front page displays | OYour latest posts            |  |  |  |  |
|                     | OA static page (select below) |  |  |  |  |
|                     | Front page: Home              |  |  |  |  |
|                     | Posts page: News              |  |  |  |  |

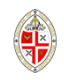

| The Episcopa       | Church of St. Sample Scarch Engines Blocked                                                                                                    | New Page V Howdy,   Log C                                                                 |
|--------------------|----------------------------------------------------------------------------------------------------|-------------------------------------------------------------------------------------------|
| Dashboard          | Edit Page                                                                                                    | Screen Options w Help w                                                                   |
| ashboard           | Eau 1 die                                                                                                    |                                                                                           |
| pdates 🕢           | Google Maps for WordPress is almost ready. You must enter your Google API key for it to work.                                                                                                    |                                                                                           |
| Posts              | Page updated. <u>View page</u>                                                                                                    |                                                                                           |
| Media              |                                                                                                    |                                                                                           |
| Links              | News                                                                                                    | Publish                                                                                   |
| Pages v            |                                                                                                    | Preview Changer                                                                           |
| ges                | Permainks: http://gothamanglicans.org/biog1/;page_io=22 Change Permainks                                                                                                    |                                                                                           |
| d New              | Upload/Insert 🗉 🖬 🖞 📮 🖸                                                                                                    | Status: Published Edit                                                                    |
| Comments           | b i link b-quote del ins ima ul ol li code more lookup close taas                                                                                                    | M Published on: Mar 23, 2011 @ 14:52 Ed                                                   |
|                    |                                                                                                    |                                                                                           |
| Appearance v       | <li><a name="1:2"> terra autem erat inanis et vacua et tenebrae super fariem</a> abyssi et spiritus Dei ferebatur super aquas</li>                                                                                                    | Move to Trash                                                                             |
| emes               | <li><a name="1:3"> djxjtque Deus fiat lux et facta est lux</a></li>                                                                                                    | opoate                                                                                    |
| daets              | <li><i name="1:4"> st yidit Bays lucam guyd esset bona et dixist lucam ac tenebras</i></li>                                                                                                    |                                                                                           |
| านร                | <i><i><i><i><i><i><i><i><i><i><i><i><i></i></i></i></i></i></i></i></i></i></i></i></i></i>                                                                                                    | Page Attributes                                                                           |
| tom sidebars       | <i><i><a name="1:7"><i a="" aquas="" days="" divisitsus="" facit="" firmamentum="" grant="" guas="" sub<=""> firmamenta ab his guas grant super firmamentum et factum</i></a></i></i>                                                                                                    | Parent                                                                                    |
| 10 Weaver          | est įtą                                                                                                    | (no parent)                                                                               |
| :kground           | <li><li><li><li>a name="1:0" yocavitave Devs firmamentum caelum et factum est yespere et</li></li></li></li>                                                                                                    | Template                                                                                  |
| ader               | <li><li><li><li><li><li><li><li><li><li></li></li></li></li></li></li></li></li></li></li>                                                                                                    | Default Template                                                                          |
| tor                | <li><a name="1:11"> to take the provide the providet the providet the provide the providet the providet the provid</a></li> | Order                                                                                     |
| Plugins 🗿          | semen in semet ipso sit super terran et factun est ita /                                                                                                    |                                                                                           |
| Users              | <li><a name="1:12"> et protulit terra harbam virentem et adferentem semen iuxta</a> genus auum lignumque faciens fructum et habena</li>                                                                                                    | 0                                                                                         |
|                    | unumauodaue sementem secundum spesiem suam et vidit Deus auod esset bonum                                                                                                    | Need help? Use the Help tab in the upper                                                  |
| Tools v            | <li><i name="1:13"> facturggus est yasgara et mane dies tertius  </i></li>                                                                                                    | right of your screen.                                                                     |
| ls                 | <ul> <li><li><li><li><li>&lt; a under (lip)</li> <li></li> <li></li></li></li></li></li></ul>                                                                                                    |                                                                                           |
| ort                | <pre><li><i><i><i><i><i><i><i><i><i><i><i><i><i< td=""><td>Sidebars</td></i<></i></i></i></i></i></i></i></i></i></i></i></i></li></pre>                                                                                                    | Sidebars                                                                                  |
| oort               | <i><!-- s aname="1:16"--> feçitgye Deyş duo magna lyminarja lyminare majys yt praesset dişi et lyminare minus yt praesset nocti et stellag</i>                                                                                                    | You can assign specific sidebars to this post                                             |
| Settings v         | <li><li><li><li>a name="1:17"&gt; et posuit ses in firmamente ceelj ut lucerent super terram</li></li></li></li>                                                                                                    | just select a sidebar and the default one will<br>be replaced, if it is available on your |
| neral              | < j> <a name="1:18"> at processent diei ac nosti at dividerent lucem ac tenebras</a> at vidit Deus guod esset bonum  j                                                                                                    | template.                                                                                 |
| ting               | Word count: 422 Last edited by on May 12, 2011 at 5:57 pm                                                                                                    | secondary-widget-area:                                                                    |
| ding               |                                                                                                    |                                                                                           |
| cussion            | Graceful Sidebar Options                                                                                                    |                                                                                           |
| dia                | This content will be displayed in the sidebar for this post or page - ONLY for this post or page. Be certain that you enable the Graceful Sidebar Widget by dragging it to a sidebar area in                                                                                                    | Exclude Pages                                                                             |
| acy                | your theme from the Appearances->Widgets administration panel. More Information                                                                                                    | Include this page in lists of pages                                                       |
| malinks            | Graceful Sidebar Title:                                                                                                    | And the this page in fiscs of pages                                                       |
| iouncer            |                                                                                                    | N. This page can still appear in explicitly<br>cruted menus (explain more)                |
| ja Announcements   |                                                                                                    |                                                                                           |
| at obogie calendar | Graceful Sidebar Content:                                                                                                    | En hund Image                                                                             |
| Mingle             |                                                                                                    | recured image                                                                             |
|                    |                                                                                                    | Se featured image                                                                         |

To stop a page appearing in menus, go to the "Edit Page" page and uncheck this box. Do not be scared by all that gobbledegook in the text box!

The key to Wordpress' flexibility and strength is the tremendous number of plugins that are available to do just about anything you can imagine. This page shows what we have used or tried on our sample site. Click on "Add New" to search for new ones.

| 6.0              |                                                                                                    |                                                                                                    |  |  |  |  |
|------------------|----------------------------------------------------------------------------------------------------|----------------------------------------------------------------------------------------------------|--|--|--|--|
| nerate ⊿ 🔡       | RoboForm2Go 🔻 🤞 Logins                                                                                                    | 🔻 🛊 Bookmarks 🔻 🊖 Gothamanglicans -blog1 ad (+7) 🖆 Nicholas Rich 🚟 Fill Forms 🔹                                                                                                    |  |  |  |  |
| The Episcopal    | Church of St. Sample Search Engines                                                                                                    | Biederä Install Plugins 🔻 Howdy,   Log                                                                                                    |  |  |  |  |
|                  |                                                                                                    | Screen Options + Help                                                                                                    |  |  |  |  |
| hboard 🔍         | S Plugins Add New                                                                                                    |                                                                                                    |  |  |  |  |
| bard<br>Is 🕢     | Google Maps for WordPress is almost ready. You must enter your Google API key for it to work.                                                                              |                                                                                                    |  |  |  |  |
|                  |                                                                                                    |                                                                                                    |  |  |  |  |
| :5               | All (13)   Active (11)   Inactive (2)   Up                                                                                                    | date Available (3)                                                                                                    |  |  |  |  |
| ia               | Bulk Actions 💽 Apply                                                                                                    |                                                                                                    |  |  |  |  |
| s                | Plugin                                                                                                    | Description                                                                                                    |  |  |  |  |
| s v              | A Graceful Sidebar Plugin                                                                                                    | Creates a custom sidebar widget to display a custom field from a page. Create a page or post, enable the widget in your sidebar and add content. Create custom fields called graceful_title and                                                                                                    |  |  |  |  |
|                  | Deactivate   Edit                                                                                                    | graceful_content_Donate                                                                                                    |  |  |  |  |
| ni               |                                                                                                    | Version 1.0.10   By Michael Lynn   Visit plugin site                                                                                                    |  |  |  |  |
| ments            | Akismet                                                                                                    | Used by millions, Assmet is quite possibly the best way in the world to protect your blog from comment and trackback spam. It keeps your site protected from spam even while you sleep. To get started: 1) Click the "Activate" link to the left of this description. 2) Sign up for an Akismet API key, and 3) Go to your Akismet configuration page, and save your API key.                                                                                                    |  |  |  |  |
|                  | Activate   Edit   Delete                                                                                                    | Version 2.5.3   By Automattic   Visit plugin site                                                                                                    |  |  |  |  |
| earance v        | Announcer                                                                                                    | A plugin for putting announcements in the site.                                                                                                    |  |  |  |  |
|                  | Deactivate   Edit                                                                                                    | Version 2.0   By Aakash Chakravarthy   Visit plugin site                                                                                                    |  |  |  |  |
|                  | Custom sidebars                                                                                                    | Allows to create your own widgetized areas and custom sidebars, and select what sidebars to use for each post or page.                                                                                                    |  |  |  |  |
| sidebars         | Deactivate   Edit                                                                                                    | Version 0.7.1   By Javier Marquez   Visit plugin site                                                                                                    |  |  |  |  |
| eaver            | Exclude Pages from Navigation                                                                                                    | Provides a checkbox on the editing page which you can check to exclude pages from the primary navigation. IMPORTANT NOTE: This will remove the pages from any "consumer" side page listings,                                                                                                    |  |  |  |  |
| ound             | Deactivate Edit                                                                                                    | which may not be limited to your page navigation listings.                                                                                                    |  |  |  |  |
|                  |                                                                                                    | version 1.5 ( py simon wineative) ( visit pugin size                                                                                                    |  |  |  |  |
| ins 🗛 👻          | Deactivate   Edit                                                                                                    | This pugin allows you to easily mark Google maps into your plag, making use of the new short-Code system in wordPress 2.3. The maps can be compared to other directions to or from the locator show or hide the zoom/pan controls, show/hide map type, activate zoom using mouse wheel, and more RequirePress.                                                                                                    |  |  |  |  |
| · · · ·          |                                                                                                    | Version 1.0.3   By Aaron D. Campbell   Visit plugin site                                                                                                    |  |  |  |  |
| M                | Google Maps made Simple                                                                                                    | Point, Click, Google Maps. Easily build a Google Map for your posts with a WYSIWYG form.                                                                                                    |  |  |  |  |
|                  | Deactivate   Edit                                                                                                    | Version 0.5.1   By Matthew Schwartz   Visit plugin site                                                                                                    |  |  |  |  |
| JeMaps<br>ration | There is a new version of Google Maps made Simple available. View version 0.5.6 details or update automatically.                                                           |                                                                                                    |  |  |  |  |
| Aappity          | Hello Dolly                                                                                                    | This is not just a plugin, it symbolizes the hope and enthusiasm of an entire generation summed up in two words sung most famously by Louis Armstrong: Hello, Dolly. When activated you will                                                                                                    |  |  |  |  |
| ration           | Activate   Edit   Delete                                                                                                    | randomly see a lyric from Hello, Dolly in the upper right of your admin screen on every page.                                                                                                    |  |  |  |  |
| 5                |                                                                                                    | Version 1.6   By Matt Mullenweg   Visit plugin site                                                                                                    |  |  |  |  |
| s v              | Mingle<br>Desctivate   Edit                                                                                                    | The simplest way to turn your standard WordPress website with a standard WordPress theme into a Social Network.                                                                                                    |  |  |  |  |
|                  |                                                                                                    | version dut siz i pri casegnon i vas programa di se ante a contra dan bian case film da "Mare Oshifa data a Casedaria - Ontenene Nationalia da a destructura da contra da contra da                                                                                                    |  |  |  |  |
|                  | Deactivate Edit                                                                                                    | WP3.0 multisite murplugin to add more privacy options to the options-privacy and ms-blogs pages. Sitewide: Users Unity Switch at SuperAdmin->-Options page. Just grop in murplugins.                                                                                                    |  |  |  |  |
|                  | Ninia Annunata                                                                                                    | version overlap (or you down) I was programme                                                                                                    |  |  |  |  |
| ngs v            | Deactivate   Edit                                                                                                    | c) program time tapping a minorecentratic on pages and posts, may can be solvedued as one viney are only deprayed between apecine dates (may, and date) and a minorecentration of the date of the built-in WordPress RTE. You can also include images and videos from your WordPress media library or YouTube. Each of your announcements has it's own location setting, all owing you to place the appropriate available images are used in the date of the date of the da |  |  |  |  |
|                  |                                                                                                    | Amountament caucy meter you ment a text daplay rise a wruget                                                                                                    |  |  |  |  |
| )                | <b>a</b>                                                                                                    |                                                                                                    |  |  |  |  |
| ion              | There is a new version of Ninja Anno                                                                                                    | uncements available, view version 1.2.2 details of update automatically.                                                                                                    |  |  |  |  |
|                  | oQey Gallery                                                                                                    | oQey Gallery plugin is the best photo gallery / slideshow solution for your custom blog. It has a built-in skinnable slideshow and supports music also.                                                                                                    |  |  |  |  |
| ake              | Deactivate   Edit         Version 0.4.5   By opeysites.com           There is a new version of oQey Gallery available. View version 0.4.6 details or update automatically. |                                                                                                    |  |  |  |  |
| icer             |                                                                                                    |                                                                                                    |  |  |  |  |
|                  |                                                                                                    | Management and a second second second and the second second s                                                                                                    |  |  |  |  |

# You will reach the "Install Plugins" page. You can search by name (if, say, someone has recommended a plugin to you) or search by function – "google calendar," perhaps, or "slideshow."

🖉 Install Plugins

Search | Upload | Featured | Popular | Newest | Recently Updated

Search Plugins

Plugins extend and expand the functionality of WordPress. You may automatically install plugins from the WordPress Plugin Directory or upload a plu

Search

Search for plugins by keyword, author, or tag.

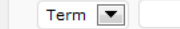

#### Popular tags

You may also browse based on the most popular tags in the

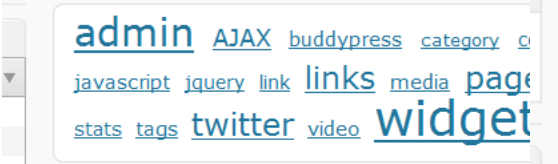

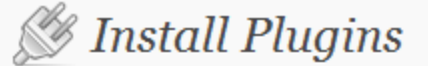

Search | Upload | Featured | Popular | Newest | Recently Updat

Plugins extend and expand the functionality of WordPress. You

### Search

Search for plugins by keyword, author, or tag.

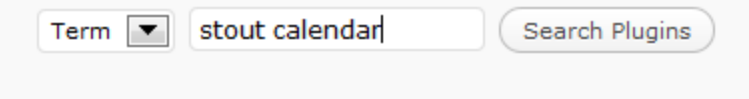

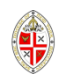

## The result will be a list, with ratings of by other users. Click on details for more info.

| v | Screen Options                                                                                |           |                |                                                                                                    |  |  |
|---|-----------------------------------------------------------------------------------------------|-----------|----------------|----------------------------------------------------------------------------------------------------|--|--|
|   | Google Maps for WordPress is almost ready. You must enter your Google API key for it to work. |           |                |                                                                                                    |  |  |
|   | Search   Search Results   Upload   Featured   Popular   Newest   Recently Updated             |           |                |                                                                                                    |  |  |
|   | Term 💌 slideshow Search                                                                       | Plugins   |                | 379 items 《 〈 1 of 13 > >>                                                                                                    |  |  |
|   | Name                                                                                          | Version   | Rating         | Description                                                                                                    |  |  |
| • | Slideshow<br>Details   Install Now                                                            | 0.1       | <b>☆☆☆</b> ☆☆  | The Slideshow plugin gives you a shortcode called [slideshow], which pulls any image attachments for a post (or any post type) and formats<br>them into a nicely-designed slideshow.<br>The Slideshow plugin was originally developed as a feature of the News theme (if you're using that theme, please don't install this plugin).<br>Realizing that users sometimes switch themes, we wanted to give those user By DevPress.                     |  |  |
| * | Slideshow Gallery Pro<br>Details   Install Now                                                | 1.3.3     | <b>☆☆☆</b> ☆☆  | Slideshow Gallery Pro is a photo and image viewing plugin that integrates seemlessly with the WordPress image upload and gallery system.<br>Using the most current web technologies like AJAX and JQuery, this viewing and linking solution is the best and easiest to use slideshow<br>available on Wordpress.<br>Check our more details here: http://cameronpreston.com/projects/plugins/slideshow-gallery-pro/<br>Flex By Cameron Preston.       |  |  |
|   | Portfolio Slideshow<br>Details   Install Now                                                  | 1.1.8     | ****           | A shortcode that inserts a clean and simple jQuery + cycle powered slideshow of all image attachments on a post or page. Degrades gracefully<br>for users without javascript.<br>For more advanced features be sure to check out our new plugin, Portfolio Slideshow Pro<br>Thanks for internationalization!<br>Portuguese: Diana K. Cury By Dalton Rooney.                                                                                         |  |  |
| v | Slideshow Gallery<br>Details   Install Now                                                    | 1.1.1     | ☆☆☆☆☆          | Feature content in a JavaScript powered slideshow gallery showcase on your WordPress website.<br>You can easily display multiple galleries throughout your WordPress website displaying your custom added slides or showing slides from<br>WordPress posts.<br>The slideshow is flexible and all aspects can easily be configured.<br>Embedding or hardcoding the slideshow gallery is a breeze. To embed into a post/pag By Antonie Potgieter.     |  |  |
|   | <b>Slideshow Gallery</b><br>Details   Install Now                                             | 1.1.4     | ☆☆☆☆☆          | Version 2 of 'Slideshow Gallery' this a photo viewing browsing that integrates seemlessly with your normal WordPress image upload and gallery.<br>They key attributes here is a pretty Ajax and Jquery motion. Scrolling thumbnails, captions, and lightbox.<br>Flexible, configurable and easy to use. Embed-able and hardcode-able and improved. To embed into a post/page, simply insert [slideshow] into<br>it By Cameron Preston.              |  |  |
|   | <b>Blip Slideshow</b><br>Details   Install Now                                                | 1.2.5     | ☆☆☆☆☆          | A WordPress slideshow plugin fed from a SmugMug, Flickr, MobileMe, Picasa or Photobucket RSS feed and displayed using pure Javascript.<br>Blip does not hardcode what it finds into your blog. Instead the most recent images are loaded in real-time by the user's web browser.<br>See it in live use at my wedding photography website.<br>Please note that Blip is not compatible with the Javascript framework P By Jason Hendriks.             |  |  |
| ~ | WP Content Slideshow<br>Details   Install Now                                                 | 2.1       | <b>☆☆☆</b> ☆☆  | WP Content Slideshow shows up to 5 Posts or Pages in a very nice and powerful Javascript Slideshow. On the left side of the Slideshow it<br>displays a Image for every Post. On the right side, there are all the Titles (and a small description under the Title) of the Posts/Pages. The<br>Slideshow highlights the active Post and repeats automatically after getting to the 5th Post.<br>You have a powerful Admini By Dennis Nissle, IWEBIX. |  |  |
| v | Frontpage-Slideshow<br>Details   Install Now                                                  | 0.9.9.3.4 | <b>☆☆☆☆</b> ☆  | This plugin allows you to put a slideshow on your Wordpress front-page like the one on linux.com website, or a «preview/next» slideshow.<br>Features<br>No limits on how much slides to show<br>Images are pre-loaded<br>Automatic start when images are preloaded<br>All aspects can be customized : sizes, colors, background-images, transitions, durations, parts to show, preload animation<br>Navigation with p By Jean-François VIAL.        |  |  |
|   | Smooth Slideshow Details   Install Now                                                        | 1.5.1     | <b>☆☆☆☆☆</b> ☆ | This plugin provide slideshow effect with images and html text.Content can be changed easily.Width and height of slide show should be provided<br>in admin section. Enable/disable option are available for slideshow.Only images or Images with text can be used.Images would in left side of<br>slide and text would be at right side of slideshow.user can change duration in(miliseconds),Slideshow width, Image W By Faaig Ahmed, Sr           |  |  |

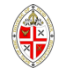

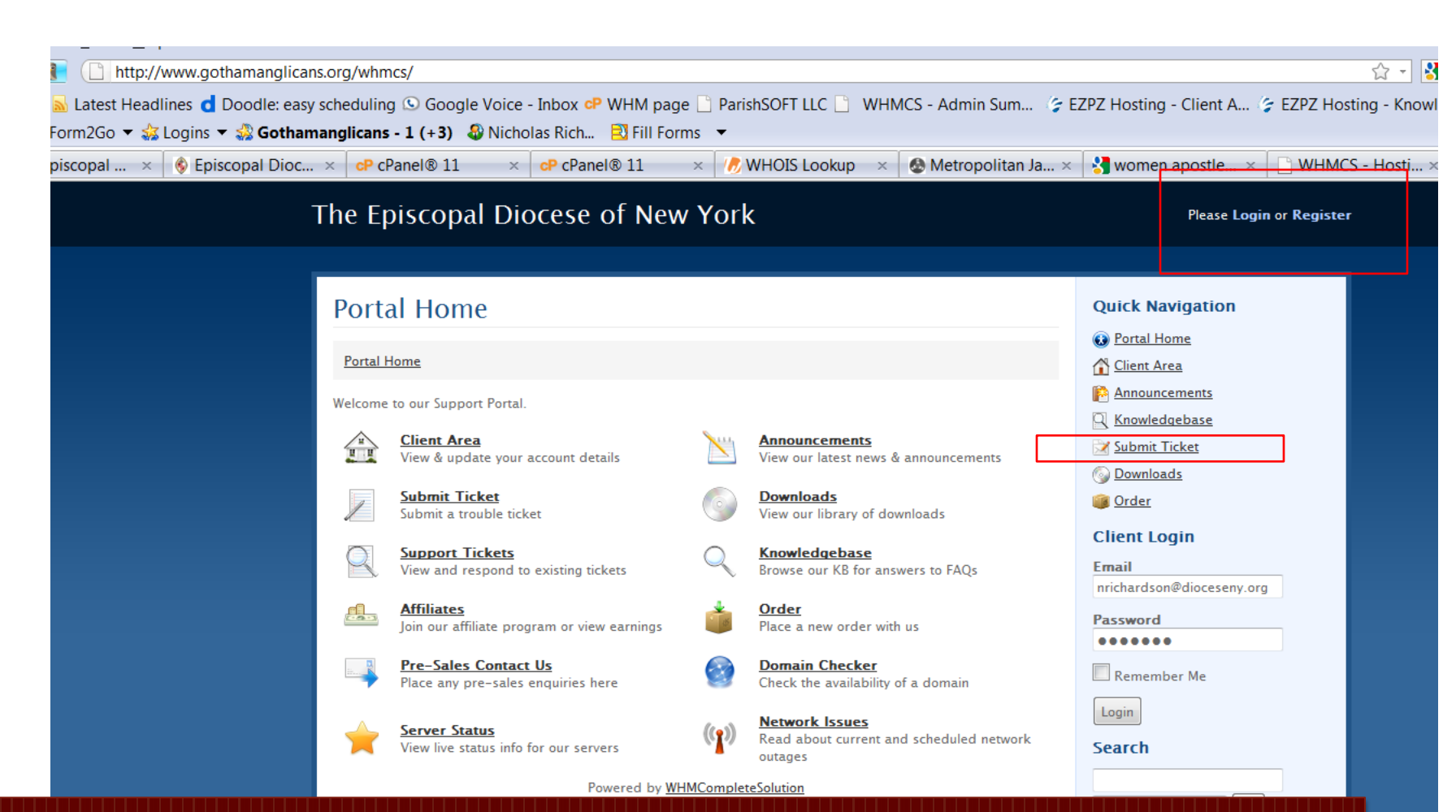

If you are having problems with the hosting technology (e.g. your site is down, you can't load something from cPanel), support is available. Go to <u>www.gothamanglicans.org/whmcs/</u> and submit a ticket. To login, you must use the email address associated with your account, and the password provided (which is different from the one you used to login to cpanel). If you have forgotten your password, click the Request a Password Reset link on the login page. If you don't remember which email is associated with your account, <u>contact admin@gothamanglicans.org</u>

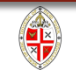

Discussion of why Wordpress is so good for churches: <a href="http://www.sundaysoftware.com/wordpress.htm">http://www.sundaysoftware.com/wordpress.htm</a>

More really good advice on what makes a website good <a href="http://www.sundaysoftware.com/webpage.htm">http://www.sundaysoftware.com/webpage.htm</a>

http://sundayresources.net/neil/2010/06/24/the-church-website-litmus-test/

Contact the Communications Office info@dioceseny.org

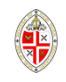